## 問題

要素に線幅を与えたい。

対象製品

V-nasClair・V-nas シリーズ 全般 V-nas 専用 CAD シリーズ 全般

## 回答

作図時の要素に線幅を与える場合と、既に作図してしまった要素に線幅を与える場合をそれぞれ 紹介します。

操作手順

対象コマンド:

[V-nas 標準モード]: [設定] タブー [作図] カテゴリー『共通設定』コマンド [V-nas クラシックモード]: **『設定 - 作図 - 共通』**コマンド

作図時の要素に線幅を与える場合 (線分を線幅2mmで作図したい場合)

- 1. 『設定-作図-共通』コマンドを実行します。
- 2. 【共通設定:ダイアログ】で[線幅]コンボボックスを"2 mm"に選択し、[OK] ボタンをクリックします。

| 共通設定                                  |                                  | ×      |
|---------------------------------------|----------------------------------|--------|
| 共通属性                                  |                                  |        |
| 座標系                                   | 基準座標系                            | $\sim$ |
| スケール                                  | 1/500                            | $\sim$ |
| レイヤ                                   | V-nasSTD                         | $\sim$ |
| 色                                     | ▋ 赤                              | ~      |
| 約1番                                   | * 宝烺                             |        |
|                                       |                                  |        |
|                                       |                                  |        |
| 線幅                                    | 2.000                            | ~      |
| 線幅                                    | 2.000                            |        |
| 線幅<br>端点タイプ                           | 2.000                            |        |
| 線幅<br>- 端点タイプ<br>始点:                  | 2.000                            |        |
| 線幅<br>端点タイプ<br>始点:<br>終点:             | 2.000<br>2.000<br>なし<br>なし<br>なし |        |
| 線幅<br>- 端点タイプ<br>始点:<br>終点:<br>□ 仮想要到 | 2.000<br>なし<br>なし<br>たはし<br>たぼする |        |

- 3. 『作図-直線-線分』コマンドを実行し、線分を作図します。
- 4. 線幅 2 mmの線分が作図されます。

個人利用目的以外の利用、無断転載、複製を禁じます。 当社著作権について (<u>https://www.kts.co.jp/msg/cpyrighty.html</u>) Copyright (C) KAWADA TECHNOSYSYTEM CO.LTD. All Rights Reserved.

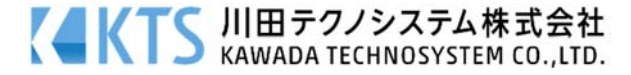

または、

ツールバーの[線幅]コンボボックスの値を"2mm"に設定し、上記手順 3.4.と同様に作図コマンド を実行します。

| 作図    | 土木作図  | 編集           | 変形       | 3D | LINER_Kit | 参照 | 表示 | ツール | 設定       |       | _        |
|-------|-------|--------------|----------|----|-----------|----|----|-----|----------|-------|----------|
| 1/500 | -   🏂 | <b>૱</b> ₿0∎ | V-nasSTE | )  |           |    | -  | 赤   | ▼   * 実線 | 2.000 | <b>*</b> |

既に作図してしまった要素に線幅を与える場合 (既に線幅0mmで作図していた線分を線幅2mmに変更)

- 1. 『編集-変更』コマンドを実行します。
- 2. 線幅0㎜の線分要素を選択します。
- 3. 【変更:ダイアログ】から[線幅]コンボボックスを"0 mm"から"2 mm"に変更します。

| 変更                                                                                                    |                                                                                                    | ×                                                           |
|----------------------------------------------------------------------------------------------------|----------------------------------------------------------------------------------------------------|-------------------------------------------------------------|
| 共通設定<br>2ケール 座標系<br>1/500 ✓ 基準座標系 ✓<br>レイヤ<br>● V-naSTD<br>○ 仮想要素 ● 通常要素 ○ そのまま<br>線分                                                                                                    | 色 ■*赤<br>*#15 - 大約<br>線幅 □ 2.000                                                                                                    | 図面参照 OK   ・レイヤ依存解除 キャンセル   ・レイヤ依存解除 ヘルプ   ・レイヤ依存解除 ・レイヤ依存解除 |
| 始点<br>名称<br>タイプ<br>なし<br>〇〇まま)<br>マー<br>「<br>名称<br>(〇のまま)<br>マー<br>なし<br>マー<br>(〇のまま)<br>マー<br>(〇のまま)<br>マー<br>(〇のま)<br>(〇のま)<br>(〇のま)<br>(〇のま)<br>(〇のま)<br>(〇のま)<br>(〇のま)<br>(〇のま)<br>(〇のま)<br>(〇のま)<br>(〇のま)<br>(〇のま)<br>(〇のま)<br>(〇のま)<br>(〇のま)<br>(〇のま)<br>(〇のま)<br>(〇のま)<br>(〇のま)<br>(〇のま)<br>(〇のま)<br>(〇のま)<br>(〇のま)<br>(〇のま)<br>(〇の。<br>(〇の<br>(〇の<br>(〇の<br>(〇の<br>(〇の<br>(〇の<br>(〇の<br>(〇〇)<br>(〇)<br>(〇〇)<br>(〇)<br>(〇〇)<br>(〇)<br>(〇〇)<br>(〇)<br>( | 終点<br>名称<br>タイプ なし<br>マイロー・<br>マイロー・<br>マイロー・<br>マイロー・<br>マイロー・<br>マイロー・<br>マイロー・<br>マイロー・<br>(その)<br>マイロー・<br>(その)<br>(日本)<br>(1000000) mm<br>サイズX<br>(0000000) mm<br>サイズX<br>(0000000) mm<br>サイズX<br>(000000) mm<br>サイズX<br>(000000) mm<br>サイズX<br>(000000) mm<br>サイズX<br>(000000) mm | 片矢・箱矢描画方向<br>④ 自動                                           |

- 4. [OK] ボタンをクリックします。
- 5. 線幅0mmの線分が、線幅2mmの線分に変更されます。

個人利用目的以外の利用、無断転載、複製を禁じます。 当社著作権について (<u>https://www.kts.co.jp/msg/cpyrighty.html</u>) Copyright (C) KAWADA TECHNOSYSYTEM CO.LTD. All Rights Reserved.

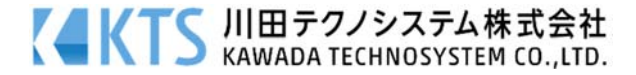